# RESERVE BANK INFORMATION AND TRANSFER SYSTEM

Cash Transfer User Guide

August 2018

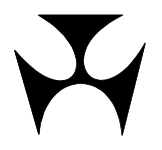

| RITS                                          | RANSER 1                                                                                                    |
|-----------------------------------------------|----------------------------------------------------------------------------------------------------|
| 1.1<br>1.2<br>1.3<br>1.4<br>1.5<br>1.6<br>1.7 | RANSPEROverview1Available Functions1RITS Menu1Cash Transfer Status Definitions2Function Descriptions3Cash Transfer and User/Branch Links3Cash Transfer Reports3 |
| 2.CASH T                                      | RANSFER ENTRY                                                                                                    |
| 2.1<br>2.2<br>2.3                             | Key Points4Cash Transfer Entry Screen4Submitting a Cash Transfer7                                                                                               |
| 3.CASH T                                      | RANSFER AUTHORISE                                                                                                    |
| 3.1<br>3.2<br>3.3<br>3.4                      | Key Points8Cash Transfer Authorise Screen8Finding Cash Transfers for Authorisation9Authorising a Transaction12                                                  |
| 4.CASH T                                      | RANSFER AMEND OR DELETE                                                                                                    |
| 4.1<br>4.2<br>4.3<br>4.4                      | Key Points14Cash Transfer Amend or Delete Screen14Finding Cash Transfers for Amend or Delete15Amending or Deleting a Cash Transfer17                            |
| 5.CASH T                                      | RANSFER ENQUIRY                                                                                                    |
| 5.1<br>5.2<br>5.3<br>5.4<br>5.5               | Key Points20Cash Transfer Enquiry Screen20Finding Cash Transfers for Enquiry21Viewing Individual Transaction Details23Viewing Transaction History Details26     |

#### **Overview**

## 1. CASH TRANSFER

This user guide should be read together with the Overview of Functionality.

#### 1.1 Overview

Cash Transfers are used to make cash payments, including settlement of interbank money market transactions and obligations arising from agency arrangements for the low-value clearing streams. Cash Transfers may also be used in contingency situations to make payments if one or more of the feeder systems are unavailable.

#### **1.2** Available Functions

- Entry Enter one side of a Cash Transfer.
- **Authorise** Authorise one or many Cash Transfers.
- **Amend/Delete** Amend or delete a Cash Transfer.
- **Enquiry** Enquire on the status and details of Cash Transfers.

#### 1.3 RITS Menu

After logging on to RITS, the Main menu is displayed on the left-hand side of the screen. Select the **Cash Transfers** tab to expand the menu as displayed below. The Cash Transfer options are **Entry**, **Authorise**, **Amend or Delete** or **Enquiry**.

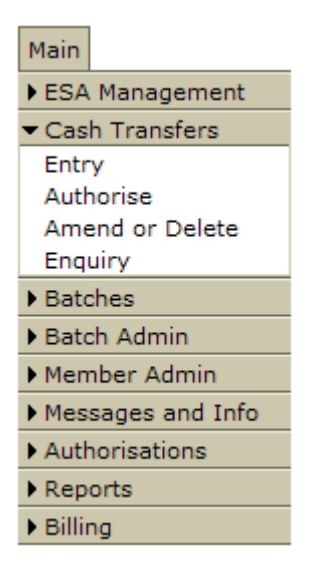

The two parties to a Cash Transfer use **Entry** to enter Cash Transfer details. Either party may enter first. Cash Transfers may be entered up to 5 business days prior to the settlement date.

#### Overview

If authorisation is required, a Member uses **Authorise** to complete the authorisation.

After all authorisations are completed and the transaction is matched, the Cash Transfer is sent to the System Queue for settlement testing if the settlement date is today; otherwise it enters 'matched' status and awaits the settlement date.

Users are able to amend the details of unmatched Cash Transfers or change the Cash Account Status of matched warehoused Cash Transfers using **Amend or Delete**. Users are also able to delete a Cash Transfer prior to it being sent to the System Queue using **Amend or Delete**.

To recall a Cash Transfer that has already been sent to the System Queue, refer to **Cash Account Queue Management** in the *ESA Management User Guide*.

An **Enquiry** is provided to view Cash Transfers and their details.

Transaction details and the history of each transaction can be viewed in the **Authorise**, **Amend or Delete** or **Enquiry** screens.

| 1.4 | Cash | Transfer | Status | Definitions |
|-----|------|----------|--------|-------------|
|     |      |          |        |             |

| Status                 | Description                                                                                                    |
|------------------------|----------------------------------------------------------------------------------------------------|
| Unmatched              | Cash Transfer entry is not matched by the counterparty.                                                                                                  |
| Matched                | Cash Transfer entry is matched with the counterparty's corresponding entry.                                                                              |
| Payer/Rec to<br>Auth   | Unmatched Cash Transfer payment or receipt that requires authorisation.                                                                                  |
| Recalled               | Cash Transfer entry is recalled from the System Queue prior to settlement.                                                                               |
| Payer/Rec to<br>Delete | Matched warehoused Cash Transfer deleted prior to the settlement date. Signifies that the counterparty also needs to delete its side of the transaction. |
| Limits Test            | A matched Cash Transfer awaiting settlement by the System Queue.                                                                                         |
| Unsettled              | Cash Transfer that was not settled by the end of the Settlement Close<br>Session or the Evening Session as applicable.                                   |
| Deleted                | An unmatched Cash Transfer entry that has been deleted.                                                                                                  |
|                        | A matched Cash Transfer for a future date (warehoused) that has been deleted prior to entering the System Queue on settlement day.                       |
| Completed              | Cash Transfer that has been settled.                                                                                                    |

Y

#### **Overview**

#### **1.5** Function Descriptions

| Function        | Description                           |
|-----------------|---------------------------------------|
| Entry           | Enter one side of a Cash Transfer.    |
| Authorise       | Authorise one or more Cash Transfers. |
| Amend or Delete | Amend or delete a Cash Transfer.      |
| Enquiry         | Enquire on a Cash Transfer.           |

#### **1.6** Cash Transfer and User/Branch Links

A user must be linked to a branch before the user can enter, authorise, amend/delete or view Cash Transfers for that branch.

Once a user has been linked to a branch (by the Member's Password/Certificate Administrator), the branch mnemonic can be selected in the Own Branch filter:

- in **Entry**, to enter a new Cash Transfer for that branch;
- in **Amend or Delete**, to find transactions that can be amended or deleted for that branch;
- in **Authorise**, to permit the authorisation of transactions for that branch by the linked user; and
- in **Enquiry**, to view Cash Transfers for that branch.

#### 1.7 Cash Transfer Reports

A Cash Transfer Activity Log is available the following day in **SYSTEM REPORTS**. It lists all Cash Transfers entered during the previous day.

An online report for the Cash Transfer Enquiry is available in **MEMBER REPORTS**.

See the *Reports User Guide* for more information.

### Entry

## 2. CASH TRANSFER ENTRY

#### 2.1 Key Points

- Both parties enter their Cash Transfer details.
- Cash Transfer details must match for the transaction to proceed.
- Either party (payer or receiver) may make the first entry.
- The following are matching fields:
  - Side, Other Member, Deal Date, Settlement Date, Interest Rate, Amount and Trade Type.
- The following are optional fields:
  - Private Comments and Payer's Public Comments.
- Cash Transfers with a Trade Type of 'IBOC1' or 'IBOC2' (Interbank Overnight Cash) represent, respectively, the first and second leg of a Cash Market Transaction (a transaction in the Cash Market with a term of overnight between one bank (as an unsecured provider of credit) and another bank (as an unsecured receiver of credit)<sup>1</sup>. A Trade Type of 'Other' represents Cash Transfers that are not a Cash Market Transaction.
- Cash Transfers may be entered for settlement on the current day or warehoused (for up to 5 business days) for settlement at a future date.
- A matched warehoused Cash Transfer is placed on the System Queue at 7:30 am on the day of settlement, but is not available for settlement until after the 9am Batch has run and the DAY session has opened.

#### 2.2 Cash Transfer Entry Screen

Select **Entry** from the **Cash Transfers** tab on the menu. The following screen is displayed.

<sup>&</sup>lt;sup>1</sup> For further information about identifying activity in the Cash Market, see section 4: Data Sufficiency from the <u>Cash Rate Procedures Manual</u>.

 $\mathbf{F}$ 

## Entry

| Cash Transf  | er Entry                |   |                   |                   | Ś                        |
|--------------|-------------------------|---|-------------------|-------------------|--------------------------|
|              | Branch                  | • | RSTA2E            | ~                 | RSTA2E BRANCH            |
|              | Side                    | • | Please Select     | ~                 |                          |
|              | Cash Account Status     |   | None              | ~                 |                          |
|              | Other Member            | • |                   |                   | ]                        |
|              | Deal Date               | • | 22-May-2018       | ~                 |                          |
|              | Settlement Date         | • | 22-May-2018       | ~                 |                          |
|              | Bank Account            | • | 052-000-RSTA2E    | ~                 |                          |
|              | Interest Rate           | • | 0.0000            |                   | ]                        |
|              | Amount                  | • |                   |                   | ]                        |
|              | Trade Type              | • | Please Select     | $\checkmark$      |                          |
|              | Private Comments        |   |                   | < >               |                          |
|              | Payer's Public Comments |   |                   | $\langle \rangle$ | Viewable by counterparty |
| Submit Clear |                         |   |                   |                   |                          |
|              |                         |   | • mandatory field | i                 |                          |

## 2.2.1 Entry Fields

| Field                  | Description                                                                                                    |
|------------------------|----------------------------------------------------------------------------------------------------|
| Branch                 | Select branch from the Branch list box. Lists the branches to which the user is linked.                                                                                                    |
| Side                   | Select Payer or Receiver.                                                                                                    |
| Cash Account<br>Status | Defaults to the status set for each branch in Override Cash Account<br>Status in <b>ESA Management</b> . Available to Payers only. Select from<br><i>Active</i> , <i>Priority</i> , <i>Deferred</i> or <i>None</i> . |
| Other Member           | Enter the counterparty's RITS branch mnemonic in this auto-populate field. Type in a character(s) until the desired mnemonic is displayed. You can overtype the displayed mnemonic at any time.                      |
| Deal Date              | Defaults to the current system date. Select the appropriate date.                                                                                                    |
| Settlement<br>Date     | Defaults to the current system date. Select either the current date or five business days forward. The Settlement Date must be after the Deal Date.                                                                  |
| Bank Account           | Defaults to the first cash account with the Cash Transfer account purpose of the branch. Select the appropriate account.                                                                                             |
| Interest Rate          | Defaults to zero. Enter an interest rate or leave it at zero.                                                                                                    |
| Amount                 | Enter the amount of the transfer. Entry short cuts 'K' or 'T' (thousands), 'M' (millions) or 'B' (billions) are available.                                                                                           |

## Entry

| Field                      | Description                                                                                                    |
|----------------------------|----------------------------------------------------------------------------------------------------|
| Trade Type                 | Select from IBOC1, IBOC2 or Other.                                                                                                   |
| Private<br>Comments        | Enter information (if required) about the Cash Transfer. This information is not viewable by the counterparty.                       |
| Payer's Public<br>Comments | Enter information (if required) about the Cash Transfer. This information is viewable by the counterparty. Available to Payers only. |

#### 2.2.2 Actions

| Button       | Description                                                                                                    |
|--------------|----------------------------------------------------------------------------------------------------|
| Submit       | Select <b>Submit</b> to commit the Cash Transfer entry details.                                                                                                    |
| Clear        | Select <b>Clear</b> to clear all details entered on the Cash Transfer Entry screen. The appropriate fields are re-populated with default values. If this option is selected before Submit, the Cash Transfer is not submitted. |
| Printer Icon | Select the <b>Printer Icon</b> to print the page.                                                                                                    |

Y

### Entry

## 2.3 Submitting a Cash Transfer

Once all mandatory details of a Cash Transfer have been entered, select **Submit**.

If the **Submit** action was successful, notification is received advising the status of the Cash Transfer, the Cash Transfer ID and the requirement for authorisation (if any, as shown on the following screen).

If the **Submit** action was unsuccessful, notification is displayed on-screen advising the reason for the failure.

| Cash Transfer Entry Notification                                                      |                         |                |  |
|---------------------------------------------------------------------------------------|-------------------------|----------------|--|
| This transaction has been submitted for authorisation                                 |                         |                |  |
|                                                                                       | Branch                  | RSTA2E         |  |
|                                                                                       | Side                    | Pay            |  |
|                                                                                       | Cash Account Status     | Active         |  |
|                                                                                       | Other Member            | RSTB2E         |  |
|                                                                                       | Deal Date               | 22-May-2018    |  |
|                                                                                       | Settlement Date         | 22-May-2018    |  |
|                                                                                       | Bank Account            | 052-000-RSTA2E |  |
|                                                                                       | Interest Rate           | 0.0000         |  |
|                                                                                       | Amount                  | \$5,000.00     |  |
|                                                                                       | Trade Type              | Other          |  |
|                                                                                       | Private Comments        |                |  |
|                                                                                       | Payer's Public Comments |                |  |
| The entry has been processed. The CASHT ID is <b>13124540</b> and is <b>unmatched</b> |                         |                |  |
| Close                                                                                 |                         |                |  |

L

#### Authorise

## 3. CASH TRANSFER AUTHORISE

#### 3.1 Key Points

- Authorise Cash Transfers entered in Entry and changes made in Amend or Delete. Authorisation is not available for deleting Cash Transfers.
- Authorise one or more Cash Transfers at a time.
- Transactions entered or amended by one user cannot be authorised by the same user. However, if User A enters a transaction, which is then amended by User B, User A may authorise the amended transaction.
- Cash Transfers do not match until both parties have completed any authorisations that are required.

This function can be accessed via the menu or the Cash Transfer Authorisation link in the Header.

#### 3.2 Cash Transfer Authorise Screen

Select **Authorise** from the **Cash Transfers** tab on the menu. The following screen is displayed, with the list populated based on the default filter criteria.

| Cash Transfer Authorise            |                  | <u></u>           |
|------------------------------------|------------------|-------------------|
| Enquiry Filter                     |                  | 8                 |
| Branch All V                       |                  |                   |
| CashT ID Other Member              | Pay/Rec Both 🗸   |                   |
| Settlement Date From 22-May-2018 V | To 22-May-2018 🗸 | Find Clear Export |

#### 3.2.1 Filter Criteria for Authorisation

| Field        | Description                                                                                                    |
|--------------|----------------------------------------------------------------------------------------------------|
| Branch       | Defaults to <i>All</i> . Select the appropriate branch from the Branch list box. Lists the branches to which the user is linked.                                                                       |
| CashT ID     | Enter the Cash Transfer ID generated when the Cash Transfer was<br>submitted or leave blank to view all Cash Transfers.<br>If a Cash Transfer ID is entered, all other filter criteria are ignored.    |
| Other Member | Enter the counterparty's RITS branch mnemonic in this auto-<br>populate field. Type in a character(s) until the desired mnemonic is<br>displayed. You can overtype the displayed mnemonic at any time. |

#### Authorise

| Field                   | Description                                                                                                    |
|-------------------------|----------------------------------------------------------------------------------------------------|
| Pay / Rec               | Defaults to Both. Select Payer, Receiver or leave as Both.                                                                 |
| Settlement Date<br>From | Defaults to the current system date. The next five business days are displayed in a list box. Select the appropriate date. |
| Settlement Date<br>To   | Defaults to the current system date. The next five business days are displayed in a list box. Select the appropriate date. |

#### 3.2.2 Actions

| Button       | Description                                                                                                    |
|--------------|----------------------------------------------------------------------------------------------------|
| Find         | Select <b>Find</b> to display a list of transactions requiring authorisation, based on the filter criteria selected.                    |
| Clear        | Select <b>Clear</b> to re-populate the filter criteria with default values. Any listed transactions are also cleared.                   |
| Export       | Select <b>Export</b> and <b>Find</b> to 'export' a list of transactions to an Excel spreadsheet, based on the filter criteria selected. |
| Printer Icon | Select the <b>Printer Icon</b> to print the page.                                                                                       |

### **3.3** Finding Cash Transfers for Authorisation

If a filtered search is required, enter the appropriate filters and select **Find.** A list of Cash Transfers matching the filter criteria is displayed.

## **Cash Transfer**

## RITS

## Authorise

| Cash Tı                                                                                                    | Cash Transfer Authorise |                                                                                                    |                 |       |          |       |                |            |                    |                 |
|----------------------------------------------------------------------------------------------------|-------------------------|----------------------------------------------------------------------------------------------------|-----------------|-------|----------|-------|----------------|------------|--------------------|-----------------|
| Enquiry Fi                                                                                                    | ter                     |                                                                                                    |                 |       |          |       |                |            |                    | ۲               |
| Branch                                                                                                    | All                     | <ul> <li>Image: A start of the start of the start of</li></ul> |                 |       |          |       |                |            |                    |                 |
| CashT ID                                                                                                    |                         | ] Other M                                                                                                    | 1ember          |       |          | Pay/R | Rec Both       | ~          |                    |                 |
|                                                                                                    | S                       | ettlement Date                                                                                                    | From 22-May-2   | 018 🗸 |          |       | то 22-Мау-20   | 18 🗸       | Find Clea          | r Export        |
|                                                                                                    |                         |                                                                                                    |                 |       |          |       | 3 Record       | ls found [ | [First   Previous] | 1 [Next   Last] |
| CashT ID                                                                                                    | Payer                   | Receiver                                                                                                    | Settlement Date | \$    | Amount   | 🔶 I   | nterest Rate 💠 | Trade Type | Status             | Authorise       |
| 13124523                                                                                                    | RSTA2E                  | RSTB2E                                                                                                    | 22-May-2018     |       | -\$100   | .00   | 0.0000%        | Other      | Payer to Auth      |                 |
| 13124526                                                                                                    | RSTA2E                  | RSTB2E                                                                                                    | 22-May-2018     |       | -\$100   | .00   | 0.0000%        | IBOC1      | Payer to Auth      |                 |
| 13124540                                                                                                    | RSTA2E                  | RSTB2E                                                                                                    | 22-May-2018     |       | -\$5,000 | .00   | 0.0000%        | Other      | Payer to Auth      |                 |
| 13124320         RSTA2E         RSTB2E         22-May-2018         -\$100.00         0.0000%         DBC1         Payer to Auth           13124540         RSTA2E         RSTB2E         22-May-2018         -\$5,000.00         0.0000%         Other         Payer to Auth |                         |                                                                                                    |                 |       |          |       |                |            |                    |                 |
|                                                                                                    |                         |                                                                                                    |                 |       | Submit   |       |                |            |                    |                 |

## **Cash Transfer**

## Authorise

## 3.3.1 List Headings

| Field           | Description                                                                                                    |
|-----------------|----------------------------------------------------------------------------------------------------|
| CashT ID        | Displays the Cash Transfer ID generated when the Cash Transfer was submitted. Column can be sorted in ascending or descending order.              |
| Payer           | Displays the paying branch mnemonic. Column can be sorted in ascending or descending alphabetical order.                                          |
| Receiver        | Displays the receiving branch mnemonic. Column can be sorted in ascending or descending alphabetical order.                                       |
| Settlement Date | Displays the Settlement Date of the Cash Transfer. Column can be sorted in ascending or descending date order.                                    |
| Amount          | Displays the value of the Cash Transfer. Column can be sorted in ascending or descending order.                                                   |
| Interest Rate   | Displays the interest rate agreed between the two parties for the Cash Transfer. Column can be sorted in ascending or descending order.           |
| Trade Type      | Displays the Trade Type agreed between the two parties for the Cash Transfer. Column can be sorted in ascending or descending alphabetical order. |
| Status          | Displays the current status of the Cash Transfer at the time the search was performed.                                                            |
| Authorise       | Select the check box to authorise one or more transactions.                                                                                       |

### 3.3.2 Actions

| Button                   | Description                                                                                                    |
|--------------------------|----------------------------------------------------------------------------------------------------|
| Authorise<br>(check box) | Select the check box of the transaction(s) to authorise. To authorise more than one transaction at once, continue selecting the checkboxes of the other transactions. |
| Submit                   | Select <b>Submit</b> to authorise the selected transaction(s).                                                                                                    |
| Select a transaction     | Select a transaction in the list to view its details. See chapter 5.4 for a description of the information displayed.                                                 |
| Printer Icon             | Select the <b>Printer Icon</b> to print the page.                                                                                                    |

### Authorise

#### **3.4** Authorising a Transaction

To authorise a transaction in the list on the **Cash Transfer Authorisation** screen, tick the check box under the 'Authorise' column, then select **Submit**. A Bulk Authorisation Details Confirmation screen, similar to the one below, is displayed. It lists the individual transactions and the total of inward and outward payments to be authorised.

#### 3.4.1 Bulk Authorisation Details Confirmation

| Bulk Aut | horisation | Details Co | onfirmation           |                       |     | J.           |
|----------|------------|------------|-----------------------|-----------------------|-----|--------------|
| CashT ID | Paver      | Receiver   |                       | Amo                   | unt | ~            |
| 11976869 | BQLQ2E     | ROYC2E     |                       |                       |     | -\$10,000.00 |
| 11976857 | BQLQ2E     | ROYC2E     |                       |                       |     | -\$5,000.00  |
|          |            |            |                       |                       |     |              |
|          |            |            | Total Payments        | \$15,000.00           |     |              |
|          |            |            | Total Receipts        | \$0.00                |     |              |
|          |            |            | Do you wish to procee | d with authorisation? |     |              |
|          |            |            | OK                    | Cancel                |     |              |
|          |            |            |                       |                       |     |              |
|          |            |            |                       |                       |     |              |
|          |            |            |                       |                       |     |              |

#### 3.4.2 Actions

| Button       | Description                                                                                                    |
|--------------|----------------------------------------------------------------------------------------------------|
| ок           | Select <b>OK</b> to authorise the transaction(s).<br>The system processes all of the authorisation records that are<br>submitted together. Those records that can be processed are<br>authorised. Records that cannot be processed – either because the<br>status of the record has changed or the details of the record have<br>changed since they were selected, are not processed. The success<br>or failure of each record is shown in the Notification screen. |
| Cancel       | Select <b>Cancel</b> to return to the Cash Transfer Authorisation screen (see chapter 3.3) with a list of transactions according to the filter criteria previously entered in <b>Authorise</b> . No transactions are authorised.                                                                                                    |
| Printer Icon | Select the <b>Printer Icon</b> to print the page.                                                                                                    |

#### 3.4.3 Authorised Cash Transfer Notification

After '**OK**', a Notification screen, shown below, is displayed indicating the authorisation result.

If an authorisation cannot be processed, its failure is noted in this screen.

Where the status of the authorisation has changed (e.g. to 'Matched' by another user) before the completion of the authorisation, the following message is displayed in the **Result** column 'Transaction not eligible for authorisation'.

Where the transaction details have changed, (e.g. by another user amending them), the following message 'Details changed since record was selected' is displayed in the **Result** 

## Authorise

column. To authorise the new details, close the Notification screen and re-select the record main Cash Transfer Authorise screen.

| Bulk Au  | ithorisatio | on Details No | otification  |           |                         | Ś |
|----------|-------------|---------------|--------------|-----------|-------------------------|---|
| CashT ID | Payer       | Receiver      | Amount       | Status    | Result                  |   |
| 11976869 | BQLQ2E      | ROYC2E        | -\$10,000.00 | Unmatched | Authorised Successfully |   |
| 11976857 | BQLQ2E      | ROYC2E        | -\$5,000.00  | Unmatched | Authorised Successfully |   |
|          |             |               | [            | Close     |                         |   |

Y

## 4. CASH TRANSFER AMEND OR DELETE

### 4.1 Key Points

- Amend or Delete Cash Transfers with status of *unmatched*, *payer to authorise* or *receiver to authorise*.
- Amend (for payers only) the Cash Account Status in matched entries for warehoused transactions.
- Delete matched entries for warehoused transactions.

### 4.2 Cash Transfer Amend or Delete Screen

Select **Amend or Delete** from the **Cash Transfers** tab on the menu. The following screen is displayed.

| Cash Transfer Amend or Delete                  | Ś                 |
|------------------------------------------------|-------------------|
| Enquiry Filter                                 | 8                 |
| Branch All  CashT ID Other Member Pay/Rec Both | Status All 🗸      |
| Settlement Date From 28-May-2018 V             | To 28-May-2018 🗸  |
|                                                | Find Clear Export |

#### 4.2.1 Filter Criteria for Amend or Delete

| Field                   | Description                                                                                                    |
|-------------------------|----------------------------------------------------------------------------------------------------|
| Branch                  | Defaults to <i>All</i> . Select the required branch from the Branch list box. Lists the branches to which the user is linked.                                                                          |
| CashT ID                | Enter the Cash Transfer ID generated when the Cash Transfer was<br>submitted or leave blank to view all Cash Transfers.<br>If a Cash Transfer ID is entered, all other filter criteria are ignored.    |
| Other Member            | Enter the counterparty's RITS branch mnemonic in this auto-<br>populate field. Type in a character(s) until the desired mnemonic is<br>displayed. You can overtype the displayed mnemonic at any time. |
| Pay/Rec                 | Defaults to Both. Select Payer, Receiver or leave as Both.                                                                                                    |
| Status                  | Defaults to All. Select Payer to Authorise, Receiver to Authorise,<br>Unmatched, Matched, Payer to Delete, Receiver to Delete or leave<br>as All.                                                      |
| Settlement Date<br>From | Defaults to the current system date. The next five business days are displayed in a list box. Select the appropriate date.                                                                             |
| Settlement Date<br>To   | Defaults to the current system date. The next five business days are displayed in a list box. Select the appropriate date.                                                                             |

### **Cash Transfer**

#### **Amend or Delete**

#### 4.2.2 Actions

| Button       | Description                                                                                                    |  |  |  |
|--------------|----------------------------------------------------------------------------------------------------|--|--|--|
| Find         | Select <b>Find</b> to display the list of transactions eligible for amendment or deletion, based on the filter criteria selected.       |  |  |  |
| Clear        | Select <b>Clear</b> to re-populate the filter criteria with default values.<br>Any listed transactions are also cleared.                |  |  |  |
| Export       | Select <b>Export</b> and <b>Find</b> to 'export' a list of transactions to an Excel spreadsheet, based on the filter criteria selected. |  |  |  |
| Printer Icon | Select the <b>Printer Icon</b> to print the page.                                                                                       |  |  |  |

### 4.3 Finding Cash Transfers for Amend or Delete

Once the appropriate filter criteria have been entered in the Cash Transfer Amend or Delete screen, select **Find**. A list of transactions is displayed in the following screen.

| Cash Transf    | er Amend o | or Delete  |                       |           |                 |                | Ś                   |
|----------------|------------|------------|-----------------------|-----------|-----------------|----------------|---------------------|
| Enquiry Filter |            |            |                       |           |                 |                | ۲                   |
| Branch All     | CashT ID   | Oth        | ner Member            | Pay/Rec [ | Both 🗸          | Status A       |                     |
|                |            |            | Settlement            | Date From | 28-May-2018 🗸   | то 28          | 3-May-2018 🗸        |
|                |            |            |                       |           |                 | Find           | Clear Export        |
|                |            |            |                       | 2 Re      | cords found [   | First   Previo | us] 1 [Next   Last] |
| CashT ID 🔶     | Payer 🌲    | Receiver 4 | 🗘 Settlement Date 🛛 🌲 | Amount 🌲  | Interest Rate 🌲 | Trade Type     | Status              |
| 13126462       | RSTB2E     | RSTA2E     | 28-May-2018           | -\$150.00 | 0.0000%         | Other          | Unmatched           |
| 13126463       | RSTA2E     | RSTB2E     | 28-May-2018           | \$800.00  | 1.5000%         | Other          | Unmatched           |

## **Cash Transfer**

### Amend or Delete

## 4.3.1 List Headings

| Field           | Description                                                                                                    |
|-----------------|----------------------------------------------------------------------------------------------------|
| CashT ID        | Displays the Cash Transfer ID generated when the Cash Transfer was committed. Column can be sorted in ascending or descending order. |
| Payer           | Displays the paying branch mnemonic. Column can be sorted in ascending or descending alphabetical order.                             |
| Receiver        | Displays the receiving branch mnemonic. Column can be sorted in ascending or descending alphabetical order.                          |
| Settlement Date | Displays the Settlement Date of the Cash Transfer. Column can be sorted in ascending or descending date order.                       |
| Amount          | Displays the amount of the Cash Transfer. Column can be sorted in ascending or descending order.                                     |
| Interest Rate   | Displays the interest rate agreed by the two parties for the Cash Transfer. Column can be sorted in ascending or descending order.   |
| Trade Type      | Displays the Trade Type of the Cash Transfer. Column can be sorted in ascending or descending alphabetical order.                    |
| Status          | Displays the status of the Cash Transfer at the time the search was performed.                                                       |

#### 4.3.2 Actions

| Button                  | Description                                                            |
|-------------------------|------------------------------------------------------------------------|
| Select a<br>transaction | Select a transaction to open the Cash Transfer Amend or Delete screen. |
| Printer Icon            | Select the <b>Printer Icon</b> to print the page.                      |

¥

### **Amend or Delete**

#### 4.4 Amending or Deleting a Cash Transfer

To select a Cash Transfer to be amended or deleted, click on a listed transaction to select the transaction from the **Cash Transfer Amend or Delete** screen (see chapter 4.3). The following screen is displayed.

| Cash Tran     | sfer A | Amend or D      | elete    |    |                  |                   |      |                   | Ś         |
|---------------|--------|-----------------|----------|----|------------------|-------------------|------|-------------------|-----------|
|               |        |                 | Branch   |    | RSTB2E           |                   | RSTE | 32E BRANCH        | · · ·     |
|               |        | Ca              | shT ID   |    | 13126462         |                   |      |                   |           |
|               |        |                 | Side     |    | Payer            |                   |      |                   |           |
|               |        |                 | Status   |    | Unmatched        |                   |      |                   |           |
|               |        | Cash Account    | Status   |    | Deferred         | ~                 |      |                   |           |
|               |        | Other M         | lember   | •  | RSTA2E           |                   | RSTA | A2E BRANCH        |           |
|               |        | De              | al Date  | •  | 28-May-2018      | ~                 |      |                   |           |
|               |        | Settleme        | nt Date  | •  | 28-May-2018      | ~                 |      |                   |           |
|               |        | Bank A          | ccount   | •  | 602-000-RST      | B2E 🗸             | ст с | ash Transfer Acco | ount      |
|               |        | Intere          | st Rate  | •  | 0.0000           |                   | %    |                   |           |
|               |        | A               | mount    | •  | \$150.00         |                   |      |                   |           |
|               |        | Trad            | le Type  | •  | Other            | ~                 |      |                   |           |
|               |        | Private Con     | nments   |    |                  | $\langle \rangle$ |      |                   |           |
|               | Pay    | er's Public Con | nments   |    |                  | < >               | View | able by counterpa | arty      |
|               |        |                 |          |    | Amend Delet      | e Cancel          |      |                   |           |
|               |        |                 |          |    | • mandat         | ory field         |      |                   |           |
| Transaction   | n Hist | ory Details     |          |    |                  |                   |      |                   |           |
| CashT ID Entr | y Time | Entry Date      | User Log | on | Entry<br>Changed | Old               |      | New               | Status    |
| 13126462 17:  | 14:59  | 28-May-2018     | RSTB2E0  | 01 |                  |                   |      |                   | Unmatched |

#### 4.4.1 Amend/Delete Detail Headings

The editable fields in Cash Transfer Amend or Delete are listed below:

| Field                  | Description                                                                                                    |
|------------------------|----------------------------------------------------------------------------------------------------|
| Cash Account<br>Status | Available to Payers only. Select <i>Active</i> , <i>Priority</i> , <i>Deferred</i> or <i>None</i> . For matched warehoused transactions only the Cash Account Status can be amended.                   |
| Other Member           | Enter the counterparty's RITS branch mnemonic in this auto-<br>populate field. Type in a character(s) until the desired mnemonic is<br>displayed. You can overtype the displayed mnemonic at any time. |
| Deal Date              | Select appropriate date or leave unchanged.                                                                                                    |
| Settlement Date        | Select either the current date or five business days forward. The Settlement Date must be after the Deal Date.                                                                                         |

### **Cash Transfer**

## Amend or Delete

| Field                      | Description                                                                                                    |
|----------------------------|----------------------------------------------------------------------------------------------------|
| Bank Account               | Select the appropriate account.                                                                                                    |
| Interest Rate              | Amend the interest rate that has been agreed on between the paying and the receiving parties.                                        |
| Amount                     | Amend the amount to be transferred.                                                                                                  |
| Trade Type                 | Amend the trade type that has been agreed on between the paying and the receiving parties.                                           |
| Private<br>Comments        | Enter information (if required) about the Cash Transfer. This information is not viewable by the counterparty.                       |
| Payer's Public<br>Comments | Enter information (if required) about the Cash Transfer. This information is viewable by the counterparty. Available to Payers only. |

#### 4.4.2 Actions

| Button       | Description                                                                                                    |
|--------------|----------------------------------------------------------------------------------------------------|
| Amend        | Select <b>Amend</b> to submit your changes to the details of the Cash Transfer.                                                               |
| Delete       | Select <b>Delete</b> to initiate a deletion. A confirmation screen is then displayed. See chapter 4.4.4.                                      |
| Cancel       | Select <b>Cancel</b> to return to the <b>Cash Transfer Amend or Delete</b> screen (see chapter 4.3) - no transactions are amended or deleted. |
| Printer Icon | Select the <b>Printer Icon</b> to print the page.                                                                                             |

#### 4.4.3 Cash Transfer Amend Notification

Once **Amend** has been selected, the following notification screen is displayed.

L

**Amend or Delete** 

| Cash Transfer Amend                                                     | Notification            |             | Ś |
|-------------------------------------------------------------------------|-------------------------|-------------|---|
|                                                                         | Branch                  | RSTB2E      |   |
|                                                                         | Side                    | Pay         |   |
|                                                                         | Cash Account Status     | Deferred    |   |
|                                                                         | Other Member            | RSTA2E      |   |
|                                                                         | Deal Date               | 28-May-2018 |   |
|                                                                         | Settlement Date         | 28-May-2018 |   |
|                                                                         | Interest Rate           | 00.0000     |   |
|                                                                         | Amount                  | \$3,000.00  |   |
|                                                                         | Trade Type              | Other       |   |
|                                                                         | Private Comments        |             |   |
|                                                                         | Payer's Public Comments |             |   |
| Amendment has been processed. The CASHT ID is 13126462 and is unmatched |                         |             |   |
|                                                                         | Close                   |             |   |

If the amendment is not successful, because the status or the details of the transaction have changed since it was selected, an on-screen message 'Failed to modify Cash Transfer id nnnnnn – record has been changed' is displayed.

#### 4.4.4 Cash Transfer Delete Notification

On selecting **Delete** the following confirmation screen is displayed.

| Cash Transfer Delete Confirmation                                    | ø |
|----------------------------------------------------------------------|---|
| Are you sure that you wish to proceed with the Cash Transfer Delete? |   |
| OK Cancel                                                            |   |
|                                                                      |   |
|                                                                      |   |

Once the deletion has been confirmed, the following notification is displayed.

| Ś |
|---|
| Ť |
|   |
|   |

If the deletion is not successful, because the status or the details of the transaction have changed since it was selected, an on-screen message 'Failed to modify Cash Transfer ID nnnnnn – record has been changed' is displayed.

Y

### Enquiry

## 5. CASH TRANSFER ENQUIRY

#### 5.1 Key Points

• Enquire on the status, details and history of Cash Transfers.

### 5.2 Cash Transfer Enquiry Screen

Select **Enquiry** from the **Cash Transfers** tab on the menu. The following screen is displayed.

| Cash Transfer Enquiry                             |        | Ś                                                      |
|---------------------------------------------------|--------|--------------------------------------------------------|
| Enquiry Filter                                    |        | ۵                                                      |
| Branch All V CashT ID Other Member Pay/Rec Both V | Status | All Transfers<br>Unmatched<br>Matched<br>Payer to Auth |
| Settlement Date From 28-May-2018 V                | То     | 28-May-2018 🗸                                          |
|                                                   | Find   | Clear Export                                           |

#### 5.2.1 Filter Criteria for Enquiry

| Field                   | Description                                                                                                    |
|-------------------------|----------------------------------------------------------------------------------------------------|
| Branch                  | Defaults to All. Select the required branch from the Branch list box. Lists branches to which the user is linked.                                                                                                    |
| CashT ID                | Enter the Cash Transfer ID generated when the Cash Transfer was committed or leave blank to view all Cash Transfers. If a Cash Transfer ID is entered, all other filter criteria are ignored.                                                                                                    |
| Other Member            | Enter the counterparty's RITS branch mnemonic in this auto-<br>populate field. Type in a character(s) until the desired mnemonic is<br>displayed. You can overtype the displayed mnemonic at any time.                                                                                                    |
| Pay/Rec                 | Defaults to Both. Select Payer, Receiver or leave as Both.                                                                                                    |
| Status                  | Defaults to <i>All</i> . Select <i>Unmatched</i> , <i>Payer to Authorise</i> , <i>Matched</i> , <i>Recalled</i> , <i>Receiver to Authorise</i> , <i>Receiver to Delete</i> , <i>Limits Test</i> , <i>Unsettled</i> , <i>Payer to Delete</i> , <i>Deleted</i> , <i>Completed</i> or leave as <i>All</i> . You can select more than one status in this list. Click on one status, hold the <b>Ctrl</b> key down and select one or more statuses. Alternatively, use the <b>Shift</b> key to select a run of statuses. |
| Settlement Date<br>From | Defaults to current system date. The next five business days and last five business days are displayed in a list box. Select the appropriate date.                                                                                                    |

### Enquiry

| Field                 |
|-----------------------|
| Settlement Date<br>To |

#### 5.2.2 Actions

| Button | Description                                                                                                    |
|--------|----------------------------------------------------------------------------------------------------|
| Find   | Select <b>Find</b> to display a list of filtered Cash Transfers with their status, based on the filter criteria entered.         |
| Clear  | Select <b>Clear</b> to re-populate the filter criteria with default values. Any listed transactions are also cleared.            |
| Export | Select <b>Export</b> and Find to 'export' a list of transactions to an Excel spreadsheet, based on the filter criteria selected. |

### 5.3 Finding Cash Transfers for Enquiry

Once the appropriate filter criteria have been entered in the Cash Transfer Enquiry screen, select **Find**. A list of Cash Transfers matching the filter criteria is displayed, as in the following screen.

| Cash Transfer Enquiry                                                                                                    |            |            |                     |             |                 |            |                                                      |
|----------------------------------------------------------------------------------------------------|------------|------------|---------------------|-------------|-----------------|------------|------------------------------------------------------|
| Enquiry Filter                                                                                                    |            |            |                     |             |                 |            |                                                      |
| Branch All                                                                                                    | ✓ CashT ID | Othe       | er Member           | Pay/Rec     | Both 🗸          | Status P   | Il Transfers<br>Inmatched<br>latched<br>ayer to Auth |
|                                                                                                    |            |            | Settlement          | Date From   | 28-May-2018 🗸   | То 2       | 8-May-2018 🗸                                         |
|                                                                                                    |            |            |                     |             |                 | Find       | lear Export                                          |
| 4 Records found [First   Previous] 1 [Next   Last]<br>An asterisk (*) next to a mnemonic indicates that a branch action is required. |            |            |                     |             |                 |            |                                                      |
| CashT ID 🔶                                                                                                    | Payer 🌲    | Receiver 🔶 | Settlement Date 🛛 🌩 | Amount 🗘    | Interest Rate ≑ | Trade Type | Status                                               |
| 13126459                                                                                                    | RSTA2E     | RSTB2E     | 28-May-2018         | \$100.00    | 0.0000%         | Other      | Limits Test                                          |
| 13126460                                                                                                    | RSTB2E     | RSTA2E*    | 28-May-2018         | -\$300.00   | 1.5000%         | IBOC1      | Rec to Auth                                          |
| 13126462                                                                                                    | RSTB2E     | RSTA2E     | 28-May-2018         | -\$3,000.00 | 0.0000%         | Other      | Deleted                                              |
| 13126463                                                                                                    | RSTA2E*    | RSTB2E     | 28-May-2018         | \$800.00    | 1.5000%         | Other      | Unmatched                                            |
|                                                                                                    |            |            |                     |             |                 |            |                                                      |

## Enquiry

## 5.3.1 List Headings

| Field           | Description                                                                                                    |  |  |  |
|-----------------|----------------------------------------------------------------------------------------------------|--|--|--|
| CashT ID        | Displays the Cash Transfer ID generated when the Cash Transfer was committed. Column can be sorted.                                               |  |  |  |
| Payer           | Displays the paying branch mnemonic. Column can be sorted in ascending or descending alphabetical order.                                          |  |  |  |
| Receiver        | Displays the receiving branch mnemonic. Column can be sorted in ascending or descending alphabetical order.                                       |  |  |  |
| Settlement Date | Displays the date of settlement of the Cash Transfer. Column can be sorted in ascending or descending date order.                                 |  |  |  |
| Amount          | Displays the amount of the Cash Transfer. Column can be sorted in ascending or descending order.                                                  |  |  |  |
| Interest Rate   | Displays the interest rate agreed between the two parties for the Cash Transfer. Column can be sorted in ascending or descending order.           |  |  |  |
| Trade Type      | Displays the trade type agreed between the two parties for the Cash Transfer. Column can be sorted in ascending or descending alphabetical order. |  |  |  |
| Status          | Displays the current status of the Cash Transfer at the time the search was performed.                                                            |  |  |  |

### 5.3.2 Actions

| Button                  | Description                                           |  |  |  |
|-------------------------|-------------------------------------------------------|--|--|--|
| Select a<br>transaction | Select a transaction in the list to view its details. |  |  |  |
| Printer Icon            | Select the <b>Printer Icon</b> to print the page.     |  |  |  |

 $\mathbf{F}$ 

## Enquiry

## 5.4 Viewing Individual Transaction Details

To view details of each Cash Transfer, select a transaction from the list. The following screen is displayed.

| Cash Transfer Details |            |                            |            |                  |          |        |          |             |  |
|-----------------------|------------|----------------------------|------------|------------------|----------|--------|----------|-------------|--|
|                       |            | Branch                     | RSTB2E     |                  |          | RSTB2E | BRANCH   |             |  |
|                       |            | Side                       | Payer      | Payer            |          |        |          |             |  |
|                       |            | Status                     | Rec to A   | Nuth             |          | ]      |          |             |  |
|                       |            | CashT ID                   | 131264     | 60               |          |        |          |             |  |
|                       |            | Old CashT ID               |            |                  |          |        |          |             |  |
|                       |            | Trans ID                   |            |                  |          |        |          |             |  |
|                       |            | Trans Type                 | CASHP      |                  |          |        |          |             |  |
|                       | Cash       | Account Status             |            |                  |          |        |          |             |  |
|                       |            | Other Member               | RSTA2E     |                  |          | RSTA2E | BRANCH   |             |  |
|                       |            | Deal Date                  | 28-May-    | -2018            |          |        |          |             |  |
|                       | S          | ettlement Date             | 28-May-    | 28-May-2018      |          |        |          |             |  |
|                       |            | Bank Account               |            |                  |          |        |          |             |  |
|                       |            | Interest Rate              | 1.50009    | %                |          |        |          |             |  |
|                       |            | Amount                     | \$300.00   | )                |          |        |          |             |  |
|                       |            | Trade Type                 | IBOC1      |                  |          |        |          |             |  |
|                       | Priv       | ate Comments               |            |                  |          |        |          |             |  |
|                       |            | Payer's Public<br>Comments |            |                  |          |        |          |             |  |
|                       |            |                            |            | Close            | 1        |        |          |             |  |
|                       |            |                            |            | CIUSE            | ]        |        |          |             |  |
| Transaction           | ı History  | Details                    |            |                  |          |        |          |             |  |
| CashT ID              | Entry Time | Entry Date                 | User Logon | Entry<br>Changed | Old      |        | New      | Status      |  |
| 13126460              | 17:04:28   | 28-May-2018                | RSTA2E02   | amount           | ¢0.40.00 |        | ¢200.00  | Rec to Auth |  |
| 13126460              | 17:13:58   | 28-May-2018                | KSTA2E01   | amount           | \$240.00 |        | \$300.00 | Rec to Auth |  |

### Enquiry

### 5.4.1 Individual Transaction Detail Headings

| Field                      | Description                                                                                                    |  |  |  |  |
|----------------------------|----------------------------------------------------------------------------------------------------|--|--|--|--|
| Branch                     | Displays the Branch in which the Cash Transfer was entered.                                                                                           |  |  |  |  |
| Side                       | Displays the side of the Cash Transfer – either Payer or Receiver.                                                                                    |  |  |  |  |
| Status                     | Displays the status of the Cash Transfer at the time the search was performed.                                                                        |  |  |  |  |
| CashT ID                   | Displays the system generated Cash Transfer ID when the Cash Transfer was entered.                                                                    |  |  |  |  |
| Old CashT ID               | Displays the Cash Transfer ID before the transaction was matched.                                                                                     |  |  |  |  |
| Trans ID                   | Displays the Transaction ID generated by RITS.                                                                                                    |  |  |  |  |
| Trans Type                 | Displays either CASHP for Payer or CASHR for Receiver.<br>If the Cash Transfer is warehoused, then displays WCSHP for Payer<br>or WCSHR for Receiver. |  |  |  |  |
| Cash Account<br>Status     | Displays the Cash Account Status of the transaction – either Active, Priority, Deferred or None.                                                      |  |  |  |  |
| Other Member               | Displays the counterparty's RITS Member branch.                                                                                                    |  |  |  |  |
| Deal Date                  | Displays the deal date the Cash Transfer.                                                                                                    |  |  |  |  |
| Settlement Date            | Displays the date of settlement of the Cash Transfer.                                                                                                 |  |  |  |  |
| Bank Account               | Displays the Cash Account of the Member branch.                                                                                                    |  |  |  |  |
| Interest Rate              | Displays the interest rate agreed between the paying and receiving parties for the Cash Transfer.                                                     |  |  |  |  |
| Amount                     | Displays the amount of the Cash Transfer.                                                                                                    |  |  |  |  |
| Trade Type                 | Displays the trade type agreed between the paying and receiving parties for the Cash Transfer.                                                        |  |  |  |  |
| Private<br>Comments        | Displays the information about the Cash Transfer which is not viewable by the counterparty.                                                           |  |  |  |  |
| Payer's Public<br>Comments | Displays the information (input by the Payer) about the Cash Transfer. Viewable by both parties.                                                      |  |  |  |  |

### 5.4.2 Actions

| Button       | Description                                                                                                   |
|--------------|----------------------------------------------------------------------------------------------------|
| Close        | Select <b>Close</b> to close the Cash Transfer Details screen and return to the Cash Transfer Enquiry screen. |
| Printer Icon | Select the <b>Printer Icon</b> to print the page.                                                             |

# ₩ RITS

## Cash Transfer

## Enquiry

#### Enquiry

### 5.5 Viewing Transaction History Details

#### 5.5.1 Transaction History Details

The Transaction History Details displayed include CashT ID, entry time and date, the user who entered the transaction and the status. Subsequent changes to transaction details made in Cash Transfer **Amend** are displayed under the Entry Changed, Old and New headings.

| Transaction History Details |            |             |            |                  |          |          |               |
|-----------------------------|------------|-------------|------------|------------------|----------|----------|---------------|
|                             |            |             |            |                  |          |          |               |
| CashT ID                    | Entry Time | Entry Date  | User Logon | Entry<br>Changed | Old      | New      | Status        |
| 11702105                    | 10:37:07   | 18-Apr-2007 | BQLQ2E71   |                  |          |          | Payer to Auth |
| 11702105                    | 13:16:40   | 18-Apr-2007 | BQLQ2E71   | amount           | \$100.00 | \$150.00 | Payer to Auth |
| 11702105                    | 13:18:28   | 18-Apr-2007 | BQLQ2E95   |                  |          |          | Unmatched     |
| 11702105                    | 13:20:51   | 18-Apr-2007 | BQLQ2E71   |                  |          |          | Payer to Auth |
| 11702105                    | 13:20:51   | 18-Apr-2007 | BQLQ2E71   | amount           | \$150.00 | \$200.00 | Payer to Auth |
| 11702105                    | 13:22:08   | 18-Apr-2007 | BQLQ2E95   |                  |          |          | Unmatched     |
| 11702105                    | 13:24:18   | 18-Apr-2007 | BQLQ2E71   |                  |          |          | Payer to Auth |
| 11702105                    | 13:24:18   | 18-Apr-2007 | BQLQ2E71   | interest rate    | 0.0000   | 5.0000   | Payer to Auth |
| 11702105                    | 13:24:18   | 18-Apr-2007 | BQLQ2E71   | amount           | \$200.00 | \$250.00 | Payer to Auth |
| 11702134                    | 13:47:23   | 18-Apr-2007 | ROYC2E71   |                  |          |          | Unmatched     |
| 11702134                    | 13:50:57   | 18-Apr-2007 | BQLQ2E95   |                  |          |          | Limits Test   |

#### 5.5.2 Transaction History Detail Headings

| Field         | Description                                                                                                    |
|---------------|----------------------------------------------------------------------------------------------------|
| CashT ID      | Displays the Cash Transfer ID generated when the Cash Transfer was entered.                                                                                                    |
| Entry Time    | Displays the time new details were received.                                                                                                    |
| Entry Date    | Displays the date new details were received.                                                                                                    |
| User Logon    | Displays the user who entered or amended the details of the Cash Transfer.                                                                                                    |
| Entry Changed | Displays the name of the transaction detail that was changed in <b>Cash</b><br><b>Transfer Amend or Delete</b> .                                                                   |
| Old           | Displays the original value of the transaction detail. Remains blank when only the transaction status has changed.                                                                 |
| New           | Displays the new value of to the amended transaction detail.<br>Remains blank when only the transaction status has changed.                                                        |
| Status        | Displays the status of the transaction as a result of an amendment<br>in the transaction detail being applied or a change in status (e.g. 'Rec<br>to Auth' to 'Limits Test', etc). |

#### 5.5.3 Example and Interpretation

In the Transactions History Details screen shown in chapter 5.5.1, the entries are interpreted as follows:

 $\mathbf{J}$ 

## Enquiry

In this example, both Cash Transfer Entry and Cash Transfer Amend/Delete require authorisation.

Line 1: Cash Transfer is entered – requires authorisation.

Line 2: The amount is amended - requires authorisation.

Line 3: Authorisation is completed. Status becomes 'unmatched'.

Lines 4 and 5: The amount is amended – Line 4 reflects the change in status from 'Unmatched' to 'Payer to Auth'. Line 5 shows the details for amount.

Line 6: Authorisation is completed.

Line 7 – Line 9: The interest rate and amount are amended – Line 7 reflects the change in status from 'Unmatched' to 'Payer to Auth'. Lines 8 and 9 show the details of interest rate and amount.

Line 10: Authorisation is completed.

Line 11: The Cash Transfer is matched by the other party and the transaction goes to the Queue for limits testing.

#### Note when Amend/Delete is used:

- a separate row in the history is created to reflect the change in status; and
- separate rows are created for changes to amount, interest rate, settlement date and Cash Account Status.